Informix Product Family Informix Version 11.70

# *IBM Informix Installation Guide for Windows*

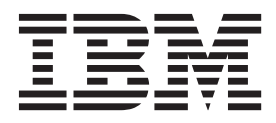

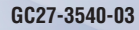

Informix Product Family Informix Version 11.70

# *IBM Informix Installation Guide for Windows*

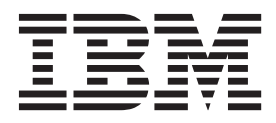

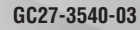

Note

Before using this information and the product it supports, read the information in "Notices" on page B-1.

#### Edition

This edition replaces GC27-3540-02.

This document contains proprietary information of IBM. It is provided under a license agreement and is protected by copyright law. The information contained in this publication does not include any product warranties, and any statements provided in this manual should not be interpreted as such.

When you send information to IBM, you grant IBM a nonexclusive right to use or distribute the information in any way it believes appropriate without incurring any obligation to you.

#### © Copyright IBM Corporation 1996, 2014.

US Government Users Restricted Rights – Use, duplication or disclosure restricted by GSA ADP Schedule Contract with IBM Corp.

# Contents

| About this publication                                                         |
|--------------------------------------------------------------------------------|
| Types of users                                                                 |
| What's new in installation for IBM Informix, Version 11.70                     |
| Example code conventions                                                       |
|                                                                                |
|                                                                                |
| Syntax diagrams.                                                               |
| How to read a command-line syntax diagram                                      |
| Identifiers and names                                                          |
| How to provide documentation feedback                                          |
|                                                                                |
| Chapter 1. Preparing to install Informix and client products on Windows.       |
| Online notes                                                                   |
| Verify system requirements                                                     |
| Verify Administrators group membership                                         |
| Multiple installations of the Informix server on one computer                  |
| Choose your installation setup.                                                |
| Plan role separation                                                           |
| Installation directory                                                         |
| User informix                                                                  |
| Other IBM product installation files                                           |
| 1                                                                              |
| Chapter 2. Installing Informix and client products on Windows                  |
| Configuring a Firewall to Improve Security                                     |
| Installing with the GUI typical setup.                                         |
| Installing with the GUI custom setup                                           |
| Performing a silent installation of Informix and client products               |
| Performing an inline Informix upgrade on Windows                               |
| Log files                                                                      |
| Cluster installations                                                          |
| Overview of implementing a cluster on two nodes                                |
| Installing the Informix server on the primary node of a cluster environment    |
| Setting up the installation on the cluster primary node                        |
| Installing the Informix server on the secondary node of a cluster environment. |
| Multiple residency                                                             |
| Plan for multiple residency                                                    |
| Creating a new database server instance                                        |
| Server Instance Manager command-line options                                   |
| Chapter 2 Post installation tasks on Windows                                   |
|                                                                                |
| Working with the installation                                                  |
|                                                                                |
| Charlies the late back are an form the Control Devel                           |
| Starting the database server from the Control Panel.                           |
| Starting the database server from the command line                             |
| Stopping the database server                                                   |
|                                                                                |
|                                                                                |
| Database server fildlifte                                                      |
| Despace name all port number                                                   |
| Despace name, location, and size                                               |
| Configuring Informix manually                                                  |
|                                                                                |

| Chapter 4. Removing Informix products or features |
|---------------------------------------------------|
| Appendix. Accessibility                           |
| Accessibility features for IBM Informix products  |
| Accessibility features                            |
| Keyboard navigation                               |
| Related accessibility information                 |
| IBM and accessibility.                            |
| Dotted decimal syntax diagrams                    |
| Notices                                           |
| Privacy policy considerations                     |
| Trademarks                                        |
| Index                                             |

## Introduction

This introduction provides an overview of IBM<sup>®</sup> Informix<sup>®</sup> products and of this publication as well as the conventions that it uses.

#### About this publication

This guide explains how to install, configure, and initialize an Informix server on a computer running a Windows operating system. The documentation assumes that you are familiar with the operating procedures of your computer and with your operating system. For information about your operating system, see your Microsoft Windows documentation.

The following additional products can be installed from the IBM Informix installation media:

- IBM Informix BladeManager
- IBM Informix DataBlade<sup>®</sup> Developers Kit (DBDK)
- IBM Informix ClusterIT
- IBM Informix Connect
- IBM Informix Client Software Development Kit (Client SDK)
- IBM Informix JDBC Driver
- The IBM Informix ODBC Driver can be installed as part of Client SDK.
- IBM Data Server Driver Package

For information about installing Client SDK and related programs, see the *IBM Informix Client Products Installation Guide*.

## Types of users

This publication is for database administrators (DBAs) who install IBM Informix products. This guide assumes that you are familiar with the operating procedures of your computer and with your operating system. For information about your operating system, see your Microsoft Windows documentation.

## What's new in installation for IBM Informix, Version 11.70

This publication includes information about new features and changes in existing functionality.

For a complete list of what's new in this release, see the release notes or the information center at http://pic.dhe.ibm.com/infocenter/idshelp/v117/topic/com.ibm.po.doc/new\_features.htm.

| Overview                                                                                                    | Reference                                                                         |
|----------------------------------------------------------------------------------------------------|-----------------------------------------------------------------------------------|
| Easier installation of 32-bit programs on Windows 64-bit operating systems                                                                                                    | See Chapter 2, "Installing Informix and client products on Windows," on page 2-1. |
| When you install Informix products from 32-bit<br>installation media on 64-bit Windows computers, you no<br>longer need to add a compatibility folder to the PATH<br>environment variable.          |                                                                                   |
| Uninstall Informix programs on Windows by using the<br>Control Panel                                                                                                    | See Chapter 4, "Removing Informix products or features," on page 4-1.             |
| Windows users with administrator privileges can<br>uninstall or change Informix products by using the<br>Control Panel. Previous methods of modification and<br>uninstallation are still available. |                                                                                   |

Table 1. What's New in IBM Informix Installation Guide for Windows for Version 11.70.xC8

|  | Table 2. What's New in | IBM Informix Installation | Guide for Windows for | Version 11.70.xC4 |
|--|------------------------|---------------------------|-----------------------|-------------------|
|--|------------------------|---------------------------|-----------------------|-------------------|

| Overview                                                                                                    | Reference                                                                        |
|----------------------------------------------------------------------------------------------------|----------------------------------------------------------------------------------|
| The Client SDK installation includes an option to install<br>the IBM OpenAdmin Tool (OAT) for Informix                                                                                                    | See Installing the IBM OpenAdmin Tool (OAT) for<br>Informix with the Client SDK. |
| When you install the IBM Informix Client Software<br>Development Kit (Client SDK), Version 3.70, you have an<br>option to install the OpenAdmin Tool (OAT) for Informix.<br>The OAT option is also available if you install the IBM<br>Informix software bundle and you select either Client<br>SDK or Informix Connect. OAT is a web application for<br>administering and analyzing the performance of IBM<br>Informix database servers. You can administer multiple<br>database server instances from a single OAT installation<br>on a web server. You can access the web server through<br>any browser to administer all your database servers. |                                                                                  |

| T / / 0 / / / / /     | 101414           |                    | c 14/2 1 C      | 14 1 44 70 04     |
|-----------------------|------------------|--------------------|-----------------|-------------------|
| Table 3. What's New I | n IBM Informix . | Installation Guide | for Windows for | Version 11./0.xC1 |

| Overview                                                                                                    | Reference                                                                                                    |  |
|----------------------------------------------------------------------------------------------------|----------------------------------------------------------------------------------------------------|--|
| Installation application provides seamless installation and smarter configuration                                                                                                    | See "Installing with the GUI typical setup" on page 2-2 and "Installing with the GUI custom setup" on page 2-3. |  |
| The new installation application, which you start with the new <b>ids_install</b> command, makes it easier to install and configure Informix products and features.                                                              |                                                                                                    |  |
| • The typical installation has improved default settings.<br>Use it to quickly install all of the products and features<br>in the software bundle, with preconfigured settings.                                                  |                                                                                                    |  |
| • The custom installation is smarter than before. Use it if<br>you want to control what is installed on your<br>computer, for example, you can install specific products<br>and features or you can enable role separation.      |                                                                                                    |  |
| • Regardless of which setup you use, you can create an instance that is initialized and ready to use after installation. You must use a custom installation setup if you want to configure the instance for your business needs. |                                                                                                    |  |

| Overview                                                                                                    | Reference                                                                                                    |
|----------------------------------------------------------------------------------------------------|----------------------------------------------------------------------------------------------------|
| Changes to installation commands<br>Some installation commands changed to take advantage<br>of new and changed functionality and to improve<br>consistency across products and operating systems.<br>The following commands are not available in Informix                                                                                                    | See the documentation topics in Chapter 2, "Installing<br>Informix and client products on Windows," on page 2-1<br>and Chapter 4, "Removing Informix products or<br>features," on page 4-1. |
| installation media: installserver, installchentsok,<br>installconn. You must use the ids_install command to<br>install the database server with or without bundled<br>software. You can still download the standalone IBM<br>Informix Client Software Development Kit (Client SDK),<br>IBM Informix Connect, and IBM Informix JDBC Driver<br>media to install the client software on other computers.  |                                                                                                    |
| Use the new <b>uninstallids</b> command to remove the server,<br>any bundled software, or both. You can remove specific<br>products by using the following commands, which are in<br>new subdirectories relative to the root directory:                                                                                                    |                                                                                                    |
| • uninstall/uninstall_server/uninstallserver                                                                                                    |                                                                                                    |
| <ul> <li>uninstall/uninstall_clientsdk/uninstallclientsdk</li> <li>uninstall/uninstall_connect/uninstallconnect<br/>(formerly uninstallconn)</li> </ul>                                                                                                    |                                                                                                    |
| <ul> <li>uninstall/uninstall_jdbc/uninstalljdbc.exe or java</li> <li>-jar uninstall/uninstall_jdbc/uninstaller.jar</li> <li>(depending on how you install the JDBC driver)</li> </ul>                                                                                                    |                                                                                                    |
| IBM Data Server Driver Package integrated into installation application                                                                                                    | See "Other IBM product installation files" on page 1-5.                                                                                                    |
| When you use the Informix installation application on<br>Windows, you can select to install the IBM Data Server<br>Driver Package with either Informix Client Software<br>Development Kit or Informix Connect. You do not need<br>to download installation media for that product from the<br>web.                                                                                                    |                                                                                                    |
| Simpler configuration for silent installation                                                                                                    | See "Performing a silent installation of Informix and                                                                                                    |
| As in previous releases, you can generate a response file<br>by recording an installation setup done in interactive<br>mode. However, now you can set configuration<br>parameters by editing the response file in any text editor<br>in addition to passing command-line options.                                                                                                    | client products" on page 2-4.                                                                                                    |
| Informix 11.70 comes with one response file,<br>bundle.properties, for the server and related products. In<br>previous releases there were two response files:<br>server.ini and bundle.ini.                                                                                                    |                                                                                                    |
| Information about embedding Informix instances                                                                                                    | Embedding IBM Informix (Embeddability Guide)                                                                                                    |
| In the previous release, information about deploying<br>embedded instances of Informix was documented along<br>with the information about installing the database server.<br>In this release, information about deploying embedded<br>Informix instances can be found in the Embedding<br>Informix section of the online information center or in the<br>new <i>IBM Informix Embeddability Guide</i> . |                                                                                                    |

Table 3. What's New in IBM Informix Installation Guide for Windows for Version 11.70.xC1 (continued)

| Overview                                                                                                    | Reference                                                                                                 |
|----------------------------------------------------------------------------------------------------|----------------------------------------------------------------------------------------------------|
| New editions and product names<br>IBM Informix Dynamic Server editions were withdrawn<br>and new Informix editions are available. Some products<br>were also renamed. The publications in the Informix<br>library pertain to the following products: | For more information about the Informix product family, go to http://www.ibm.com/software/data/informix/. |
| • IBM Informix database server, formerly known as IBM Informix Dynamic Server (IDS)                                                                                                    |                                                                                                    |
| • IBM OpenAdmin Tool (OAT) for Informix, formerly<br>known as OpenAdmin Tool for Informix Dynamic<br>Server (IDS)                                                                                                    |                                                                                                    |
| • IBM Informix SQL Warehousing Tool, formerly known as Informix Warehouse Feature                                                                                                    |                                                                                                    |

Table 3. What's New in IBM Informix Installation Guide for Windows for Version 11.70.xC1 (continued)

## **Example code conventions**

Examples of SQL code occur throughout this publication. Except as noted, the code is not specific to any single IBM Informix application development tool.

If only SQL statements are listed in the example, they are not delimited by semicolons. For instance, you might see the code in the following example: CONNECT TO stores\_demo

```
...
DELETE FROM customer
    WHERE customer_num = 121
...
COMMIT WORK
DISCONNECT CURRENT
```

To use this SQL code for a specific product, you must apply the syntax rules for that product. For example, if you are using an SQL API, you must use EXEC SQL at the start of each statement and a semicolon (or other appropriate delimiter) at the end of the statement. If you are using DB–Access, you must delimit multiple statements with semicolons.

**Tip:** Ellipsis points in a code example indicate that more code would be added in a full application, but it is not necessary to show it to describe the concept that is being discussed.

For detailed directions on using SQL statements for a particular application development tool or SQL API, see the documentation for your product.

## Additional documentation

Documentation about this release of IBM Informix products is available in various formats.

You can access Informix technical information such as information centers, technotes, white papers, and IBM Redbooks<sup>®</sup> publications online at http://www.ibm.com/software/data/sw-library/.

## Compliance with industry standards

IBM Informix products are compliant with various standards.

IBM Informix SQL-based products are fully compliant with SQL-92 Entry Level (published as ANSI X3.135-1992), which is identical to ISO 9075:1992. In addition, many features of IBM Informix database servers comply with the SQL-92 Intermediate and Full Level and X/Open SQL Common Applications Environment (CAE) standards.

## Syntax diagrams

Syntax diagrams use special components to describe the syntax for statements and commands.

Table 4. Syntax Diagram Components

| Component represented in PDF | Component represented in HTML           | Meaning                                                                                                    |
|------------------------------|-----------------------------------------|----------------------------------------------------------------------------------------------------|
| **                           | >>                                      | Statement begins.                                                                                                    |
|                              | >                                       | Statement continues on next line.                                                                                                    |
| ▶                            | >                                       | Statement continues from previous line.                                                                                                    |
|                              | ><                                      | Statement ends.                                                                                                    |
| SELECT                       | SELECT                                  | Required item.                                                                                                    |
| LOCAL                        | ++<br>''                                | Optional item.                                                                                                    |
| ALL ALL DISTINCT UNIQUE      | +ALL+<br>+DISTINCT+<br>'UNIQUE'         | Required item with choice.<br>Only one item must be<br>present.                                                                                                    |
| FOR UPDATE                   | ++<br>+FOR UPDATE+<br>'FOR READ ONLY'   | Optional items with choice<br>are shown below the main<br>line, one of which you might<br>specify.                                                                      |
| PRIOR<br>PRIOR<br>PREVIOUS   | NEXT<br>+PRIOR+<br>'PREVIOUS'           | The values below the main<br>line are optional, one of<br>which you might specify. If<br>you do not specify an item,<br>the value above the line is<br>used by default. |
| ,,                           | <br>V  <br>+index_name+<br>'table_name' | Optional items. Several items<br>are allowed; a comma must<br>precede each repetition.                                                                                  |
| Table Reference              | >>-  Table Reference  -><               | Reference to a syntax segment.                                                                                                    |

Table 4. Syntax Diagram Components (continued)

| Component represented in PDF              | Component represented in HTML   | Meaning         |
|-------------------------------------------|---------------------------------|-----------------|
| Table Reference                           | Table Reference                 | Syntax segment. |
| view ———————————————————————————————————— | +view+ <br>+table+<br>'synonym' |                 |

## How to read a command-line syntax diagram

Command-line syntax diagrams use similar elements to those of other syntax diagrams.

Some of the elements are listed in the table in Syntax Diagrams.

#### Creating a no-conversion job

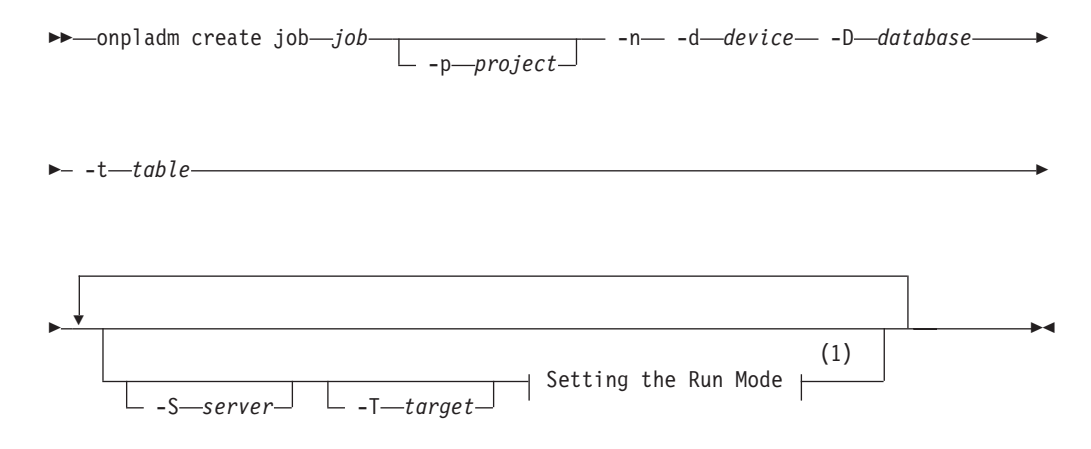

#### Notes:

1 See page Z-1

This diagram has a segment that is named "Setting the Run Mode," which according to the diagram footnote is on page Z-1. If this was an actual cross-reference, you would find this segment on the first page of Appendix Z. Instead, this segment is shown in the following segment diagram. Notice that the diagram uses segment start and end components.

#### Setting the run mode:

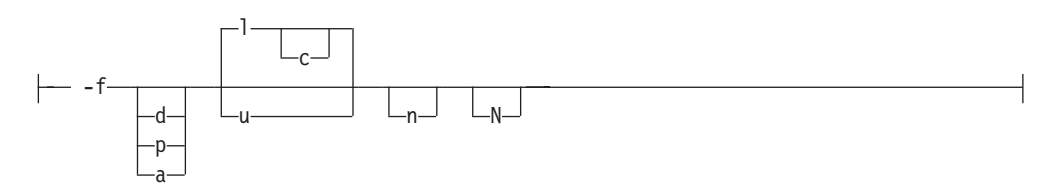

To see how to construct a command correctly, start at the upper left of the main diagram. Follow the diagram to the right, including the elements that you want. The elements in this diagram are case-sensitive because they illustrate utility syntax. Other types of syntax, such as SQL, are not case-sensitive.

The Creating a No-Conversion Job diagram illustrates the following steps:

- 1. Include **onpladm create job** and then the name of the job.
- 2. Optionally, include **-p** and then the name of the project.
- 3. Include the following required elements:
  - -n
  - -d and the name of the device
  - -D and the name of the database
  - -t and the name of the table
- 4. Optionally, you can include one or more of the following elements and repeat them an arbitrary number of times:
  - -S and the server name
  - -T and the target server name
  - The run mode. To set the run mode, follow the Setting the Run Mode segment diagram to include -f, optionally include d, p, or a, and then optionally include l or u.
- 5. Follow the diagram to the terminator.

## Keywords and punctuation

Keywords are words that are reserved for statements and all commands except system-level commands.

A keyword in a syntax diagram is shown in uppercase letters. When you use a keyword in a command, you can write it in uppercase or lowercase letters, but you must spell the keyword exactly as it appears in the syntax diagram.

You must also use any punctuation in your statements and commands exactly as shown in the syntax diagrams.

#### Identifiers and names

Variables serve as placeholders for identifiers and names in the syntax diagrams and examples.

You can replace a variable with an arbitrary name, identifier, or literal, depending on the context. Variables are also used to represent complex syntax elements that are expanded in other syntax diagrams. A variable in a syntax diagram, an example, or text, is shown in *lowercase italic*.

The following syntax diagram uses variables to illustrate the general form of a simple SELECT statement.

►►—SELECT—column name—FROM—table name-

When you write a SELECT statement of this form, you replace the variables *column\_name* and *table\_name* with the name of a specific column and table.

## How to provide documentation feedback

You are encouraged to send your comments about IBM Informix user documentation.

Use one of the following methods:

- Send email to docinf@us.ibm.com.
- In the Informix information center, which is available online at http://www.ibm.com/software/data/sw-library/, open the topic that you want to comment on. Click the feedback link at the bottom of the page, complete the form, and submit your feedback.
- Add comments to topics directly in the information center and read comments that were added by other users. Share information about the product documentation, participate in discussions with other users, rate topics, and more!

Feedback from all methods is monitored by the team that maintains the user documentation. The feedback methods are reserved for reporting errors and omissions in the documentation. For immediate help with a technical problem, contact IBM Technical Support at http://www.ibm.com/planetwide/.

We appreciate your suggestions.

# Chapter 1. Preparing to install Informix and client products on Windows

Read the following information and complete the tasks appropriate for your installation environment.

#### Related tasks:

"Installing with the GUI typical setup" on page 2-2

"Installing with the GUI custom setup" on page 2-3

## **Online notes**

See the release notes, documentation notes, and machine notes in the Release Information subtopic under the Product Overview topic for useful topics and links about an IBM Informix product or fix pack. Also review the online notes about the known and fixed defects for the product or fix pack.

All these notes are in the Information Center at http://pic.dhe.ibm.com/ infocenter/idshelp/v117/index.jsp.

## Verify system requirements

Before you install any products, make sure that your system meets the requirements.

See the IBM Informix machine notes for a list of supported Windows operating systems on which you can install the products.

**Important:** The following requirements might be lower for your system, depending on the operating system and environment.

- A typical installation of the IBM Informix software bundle requires approximately 750 MB of disk space. Some installation choices require more disk space. The installation application informs you of the total disk space that is required by your setup before you copy the binary files to your host computer.
- The drive on which IBM Informix or client products is installed must be formatted using NTFS and must have 8.3 file name creation enabled.
- An installation requires approximately 1 GB RAM.
- Ensure that you have 1 GB free space available in your temporary directory before installation. This space allows the extraction of the installation media and for running the installation program. The location can be altered by setting the **IATEMPDIR** environment variable to a location that contains sufficient storage before you start the installation program.

#### Related tasks:

"Installing with the GUI typical setup" on page 2-2 "Installing with the GUI custom setup" on page 2-3

## Verify Administrators group membership

Verify that you are logged in as a member of the Windows Administrators group.

For information about how to create groups and add users to groups, see your Windows documentation.

#### Multiple installations of the Informix server on one computer

You can install multiple versions of the Informix database server on the same computer with the following restrictions:

- Each installation must be a different version or fix pack number. For example, 11.70.xC7, 11.70.xC8, or 12.10.xC1
- Each installation must be in a separate directory

Each Informix installation on the host computer can run with its own installation setup, including unique role separation settings.

Benefits of multiple installations include:

- The ability to test new features before you use them in a production database
- The ability to have both 32-bit and 64-bit versions on the same computer

Each installation adds a corresponding program group on the **Start** > **Programs** menu.

When you install additional copies of the product on the same computer, a number is appended to the program group name. The first installation on a computer, by default, does not have an installation number that is appended to the program group name. The first copy (that is, the second installation of the product on the computer) has 1 appended at the end of the program group entry. The number of each subsequent copy that you install increases by 1. For example, the installation number of the third copy is 2 and the installation number of the fourth copy is 3.

You cannot install copies of IBM Informix Client Software Development Kit or IBM Informix Connect on a computer that already has an installation of one of these client products.

#### Choose your installation setup

Typical setup installs all Informix products on the installation media, with all features, and requires minimal user input. Custom setup lets you select specific products and features to exclude from the installation to minimize the footprint (disk size) and provides options to install the Informix server with more advanced security and configuration features.

#### Installation application setup types

The installation application has two setup options:

#### Typical installation

Typical setup is recommended for most database server environments, but the installation requires more disk space and memory than an installation created using custom setup.

#### **Custom installation**

Custom setup lets you select products and features to exclude from the installation. Some features are mutually dependent, and must be installed with one another. The installation application enforces these dependencies.

In addition, custom setup lets you select whether to create a database server instance automatically after installation. If you create an instance in custom installation, you have the option to set specific configuration parameters or to let the installation application set them automatically.

You must select custom setup to complete a domain installation or to enable role separation.

You can run the installation application on Windows in either of the following modes:

- Graphical user interface (GUI).
- Silent installation. You can perform a *silent installation*, an installation method that requires no user interaction with the installation application after you start it. Silent installation is useful when you plan to install Informix or related products on multiple computers. You must have a complete *response file*, which indicates how you want the installation to be configured, before you can perform a silent installation.

Which setup type you select depends on your system architecture, your technical expertise, and the requirements of your implementation.

#### Silent installation

If you expect to replicate your installation configuration with silent installation, read "Performing a silent installation of Informix and client products" on page 2-4 first.

#### Installing database server to run as local system account

To install the Informix database server as a local system account on Windows, you must select a custom installation and complete the administrative user configuration accordingly. With the option to run the Informix service as local system, the database server is started using the Windows local system account, instead of user **informix**.

#### Related tasks:

"Installing with the GUI typical setup" on page 2-2

"Installing with the GUI custom setup" on page 2-3

"Performing a silent installation of Informix and client products" on page 2-4

#### Plan role separation

Role separation provides increased database security because the database server splits administrative tasks into mutually exclusive roles.

If you do not enable role separation, the **Informix-Admin** group performs all administrative tasks. For detailed information about the role separation feature, see the *IBM Informix Security Guide*.

**Important:** You must select custom installation setup to enable role separation. You cannot turn off role separation after you enable it. To remove role separation from your system, you must use the uninstaller to remove all database instances and related files. After the uninstallation, reinstall the database server without role separation.

If you enable role separation during installation, you are prompted to create groups and users and add the users to the corresponding groups.

Table 1-1. Role separation

| Default group name | Role category                       | Role definition                                                                                                    |
|--------------------|-------------------------------------|----------------------------------------------------------------------------------------------------|
| Informix-Admin     | General Database<br>Administration  | Performs general administrative tasks,<br>such as archiving and restoring data,<br>monitoring use and performance, and<br>tuning the system.                                                                                                    |
| ix_dbsso           | Database System<br>Security Officer | Maintains the security of the database<br>server. Functions of this role include audit<br>adjustment and changing security<br>characteristics of storage objects. Creation<br>of this user role requires selection of a<br>password during installation.                          |
| ix_aao             | Auditing Analysis<br>Officer        | Audits the records of specific types of<br>database activities. If someone attempts to<br>circumvent or corrupt the security<br>mechanism of the database, these actions<br>can be traced. Creation of this user role<br>requires selection of a password during<br>installation. |
| ix_users           | Database Users                      | Accesses the database to perform<br>end-user tasks. Only users who are<br>designated as members of the <b>ix_users</b><br>group can access the database.                                                                                                    |

During installation, you can replace these default users and groups with existing users or groups.

#### Related tasks:

"Installing with the GUI custom setup" on page 2-3

#### Installation directory

The drive on which the directory exists must be formatted using NTFS and must have 8.3 filename creation enabled. You are not required to create the directory before installation. IBM Informix software refers to this installation directory as %INFORMIXDIR%, and often the **INFORMIXDIR** environment variable is set to this directory. The installation application suggests a default %INFORMIXDIR% path, which you can change by typing a different path.

For more information about the **INFORMIXDIR** environment variable, see the *IBM Informix Guide to SQL: Reference*.

## **User informix**

User **informix** is a user account with main authority over an IBM Informix instance.

User **informix** is required for most installations because it has the unique user identifier (UID) to manage and maintain Informix instances and databases on the host server. The only exception to this requirement is when you install the Informix server as local system user.

The password for this user account must be protected. Only let trusted database and security administrators log in as user **informix**.

If you are installing Informix for the first time on your system and have not selected the local system user option, the installation program prompts you to create the **informix** user by providing a password. If user **informix** already exists on your system, the installation program prompts you to confirm the password.

**Important:** The database server will not start if password standards for user **informix** or any other users do not conform to local security standards.

## Other IBM product installation files

The IBM Data Server Driver Package is included in the installation media for Windows.

When you use the Informix installation application on Windows, you can select to install the IBM Data Server Driver Package with either IBM Informix Client Software Development Kit (Client SDK) or IBM Informix Connect. If you select to install the driver, a separate, short installation application starts. If you do not install the driver during Informix product installation, you can install the driver separately later. The IBM Data Server Driver Package directory appears on the top level of the installation media. For more information about the driver, see the *IBM Informix Client Products Installation Guide* 

# Chapter 2. Installing Informix and client products on Windows

Most IBM Informix products, including the database server and the major client applications, can be installed using a packaged software bundle. You can select exactly which products you want to install. There is also a selection of supported installation methods offered to help meet the requirements of specific environments.

The executable file for the Informix software bundle installation is the ids\_install.exe file on the installation media. If the ids\_install.exe file does not appear on the top level of the media that you have, extract the **iif** folder maintaining the folder structure to access the executable file.

If you prefer, you can install each of the following client products individually by using a separate installation application that is available as a different executable file:

- Informix Client Software Development Kit (Client SDK)
- Informix Connect
- Informix JDBC Driver

For more information about these individual client installation applications, see the *IBM Informix Client Products Installation Guide* regarding Client SDK and Informix Connect or the *IBM Informix JDBC Driver Programmer's Guide*.

If you want to use the Informix installation application with screen reader software, perform the following actions:

- 1. Install the Java<sup>TM</sup> Access Bridge.
- 2. Start the Informix installation application from the command line with this command: ids\_install.exe LAX\_VM=path\_name/java.exe

It is recommended that you use IBM Java Runtime Environment (JRE) 1.6 SR7 or later.

## Configuring a Firewall to Improve Security

To improve security, consider using firewall on Windows computers where Informix and client programs are installed.

1. You might need to configure your firewall in the following ways for Informix:

- Before installation, make an exception for the TCP listening port that is used by Informix (by default, port 9088, or whatever port you specify during installation).
- Allow communication to Informix from a client or the Microsoft Instance Manager.
- 2. Ensure that the following ports used by Informix Storage Manager cannot be accessed by external machines:
  - nsrmmdbd: 7940
  - nsrmmd: 7941
  - nsrexecd: 7937
  - nsrexecd: 7938
  - nsrd: 7939

- portmap: 36890
- portmap: 111 (TCP)
- portmap: 111 (UPD)

## Installing with the GUI typical setup

Select a typical setup in the installation application GUI to install the Informix database server and client products with all features. Typical installation setup by default creates a ready-to-use database server instance that is configured for your host environment.

Verify that you completed the appropriate preparation tasks for installation.

To install Informix products by using the GUI typical setup:

- 1. Open the ids\_install.exe file.
- **2.** Read the license agreement. You must accept it to proceed. Depending on your selections, you might need to accept more than one license agreement.
- **3.** Accept or change the default installation directory in the Choose Install Folder window.
- 4. Select **Typical** in the Installation Type window.
- 5. Optional: If you do not want to set up a ready-to-use Informix instance as part of the installation, you must deactivate the **Create a server instance** option. By default, the option is checked. If you choose to install without this option, you can configure and initialize the database server manually after installation is complete.
- 6. Select the expected number of database users.
- 7. If you are prompted for an Informix administrator password, enter a password and record it in a secure location. The installation application creates the administrator account, and you must have the password to administer the Informix installation. This user account is referred to as *user informix* throughout Informix products and documentation.
- 8. Verify that the installation summary accurately reflects your installation options, and that the host computer has enough free space for the total installation. Go back to adjust the installation options as necessary.

**Important:** If you did not create a server instance in the installation application, set up an Informix instance.

#### Related tasks:

"Configuring Informix manually" on page 3-7

#### **Related reference:**

"Verify system requirements" on page 1-1

"Choose your installation setup" on page 1-2

"Log files" on page 2-6

Chapter 1, "Preparing to install Informix and client products on Windows," on page 1-1

#### Installing with the GUI custom setup

You can use a custom setup to exclude some Informix products and features from the installation to reduce disk space. A custom setup also provides you with other ways to configure installation variables for the requirements of your system.

Verify that you completed the appropriate preparation tasks for installation.

To use a domain account to administer Informix instances, you must run the installer as a user who has both local and domain controller administrator access.

To install Informix by using GUI custom setup:

1. Open the ids\_install.exe file.

**Important:** If want to record a response file with the installation configuration, you must start the installation application with a command-line script. See the documentation about silent installation.

- 2. Read the license agreement. You must accept it to proceed. Depending on your selections, you might need to accept more than one license agreement.
- **3**. Accept or change the default installation directory in the Choose Install Folder window.
- 4. Select **Custom** in the Installation Type window, and select the Informix products and features that you want to install.
  - a. Click the + character by each component node to view the products and features that are contained in that component.
  - b. Clear check boxes by products and features that you do not want to install. The installation application enforces dependencies among products and features. If you cannot configure the selected or cleared features exactly as you want, it is probably an unsupported installation configuration for your environment.

A brief description of a selected component or feature is provided in the GUI window.

**Important:** If you want to set up clustering for failover support, select **Cluster utility**.

- 5. Optional: Change user authentication settings, depending on your planned usage of the installation and host environment:
  - You can change the user account that runs the Informix database server to a local system account. Running the Informix server as a local system account is useful if you are planning to embed the server. This account is a service that runs as a user without a password requirement.
  - If you are installing the server as a local system account and plan to use Enterprise Replication, create the **informix** user manually.
  - If you are running the installer as a domain administrator and you want to use a domain account to administer Informix instances, select **Domain**.
- 6. Select the expected number of database users.
- 7. If you are prompted for an Informix administrator password, enter a password and record it in a secure location. The installation application creates the administrator account, and you must have the password to administer the Informix installation. This user account is referred to as *user informix* throughout Informix products and documentation.
- 8. Optional: Enable role separation for auditing procedures.

**Important:** If you enable role separation, you cannot turn it off after the product is installed. To remove role separation, you must uninstall the database server and reinstall it without role separation. For more information about role separation, click **Help** in the role separation window of the installation application.

**9**. Optional: If you want to set up a ready-to-use Informix instance as part of the installation, select the **Create a server instance** option. If you want the server instance to initialize at creation, click **Initialize server**. You can either accept default configuration parameters or customize configuration parameters of the instance.

**Tip:** For information about selecting a default or customized configuration and for information about the configuration parameters, click **Help** in this installation application window.

If you do not select the **Create a server instance** option, you can configure and initialize the database server manually after installation is complete to create a running Informix instance.

**10**. Verify that the installation summary accurately reflects your installation options, and that the host computer has enough free space for the total installation. Go back to adjust the installation options as necessary.

**Important:** If you did not create a server instance in the installation application, set up an Informix instance.

#### Related tasks:

"Configuring Informix manually" on page 3-7

"Performing a silent installation of Informix and client products"

#### Related reference:

"Verify system requirements" on page 1-1

"Choose your installation setup" on page 1-2

"Log files" on page 2-6

Chapter 1, "Preparing to install Informix and client products on Windows," on page 1-1

"Plan role separation" on page 1-3

## Performing a silent installation of Informix and client products

To perform a silent installation, which is also known as an *unattended installation*, use a response file that contains information about how you want the product installed. You invoke this response file in a command-line option to perform the silent installation.

You must be logged in as an administrator on all computers where you are complete an installation.

To complete a silent installation containing your configuration of a previous installation, you must have a response file with customized settings of how you want the product or products installed. The following procedure outlines two different ways of creating the response file: recording your configuration of an interactive GUI installation or customizing the bundle.properties template file. The installation media contains the text-based bundle.properties file that can be used as a template for creating your response file.

If you know that you have a valid response file already, begin with step 3 in the following procedure.

- 1. Create a response file by doing one of the following:
  - Run the Informix installation script to start the installation application in GUI mode, specifying that you want to record the installation in a response file. ids\_install.exe -i gui -r path\_name

Substitute *path\_name* with the full path and file name of your response file, appending .properties at the end of the name.

• Create a copy of the bundle.properties file that is on the installation media and edit the file for the installation configuration that you want.

**Important:** Do not overwrite, move, or delete the bundle.properties file that is shipped in the installation media. You must change the setting for product license terms agreement to "Accept" in your customized .properties file for it to function as a response file during silent installation.

- **2.** Copy the response file to the computer where you want to install Informix and any bundled client programs.
- **3**. Run the silent installation command, indicating the relative or absolute path to the response file :
  - ids\_install.exe -i silent -f path\_name
- 4. Repeat steps 2 and 3 for each location where you want to deploy the same installation setup.

Installation log files are located in the \$INFORMIXDIR directory.

Related tasks:

"Installing with the GUI custom setup" on page 2-3

#### **Related reference:**

"Choose your installation setup" on page 1-2

"Log files" on page 2-6

#### Performing an inline Informix upgrade on Windows

If you have earlier versions of IBM Informix installed, you must use an upgrade path that is appropriate for your environment.

**Important:** If you plan to complete an inline upgrade where a previous version of Informix is already located, before you upgrade you must back up the database server that you are using (including the data chunks of the existing installation) and the onconfig and SQLHOSTS files. Be sure to review the *IBM Informix Migration Guide* for detailed prerequisites and instructions about the upgrade method that is appropriate for your environment.

There is no inline upgrade support for Client SDK and Informix Connect installations. To upgrade one of these client products at the same time you perform inline upgrade of the database server, uninstall the old client product installation and select the client product in the installation application.

To complete an inline upgrade of the Informix database server:

- 1. Save copies of the onconfig and SQLHOSTS files of the existing installation.
- 2. Shut down all instances of the Informix installation before installing the new version.

**3**. Install Informix in the \$INFORMIXDIR path of the Informix installation that you want to upgrade.

If you want to remove any features from the upgraded installation, run the uninstallation application to selectively remove the features.

## Log files

Installation log files can provide helpful information about a completed installation or help you identify problems about an installation attempt.

When you install Informix products, the installation application generates log files in %INFORMIXDIR%. Log files are also created if you attempt to install any of the products but the installation application does not complete successfully.

The log file %INFORMIXDIR%/IBM\_Informix\_Software\_Bundle\_InstallLog.log is created for any installation using the Informix software bundle. Log files for other installed products are created in %INFORMIXDIR%.

If the installation application fails, then the log files are placed on the Windows Desktop.

#### Related tasks:

"Installing with the GUI typical setup" on page 2-2

"Installing with the GUI custom setup" on page 2-3

"Performing a silent installation of Informix and client products" on page 2-4

## **Cluster installations**

IBM Informix supports Microsoft Cluster Server (MSCS), which enables high availability on Microsoft Windows (Windows 2003, Windows XP and Windows Vista). MSCS allows you to cluster two Windows computers as redundant components, or nodes. When a failure occurs on one node in the cluster, Windows restarts the failed applications (such as the database server) on the surviving node in the pair.

**Important:** The database server installation must include the **Cluster utility** feature with appropriate installation configuration to set up an MSCS environment. You must install the Informix software bundle as documented in "Installing the Informix server on the primary node of a cluster environment" on page 2-7.

MSCS includes the Cluster Administrator, which enables you to designate a cluster and define *resources*, resource ownership, and dependencies on other resources. A resource is a hardware component, such as a shared disk, or a software application, such as the database server, that is shared between the two nodes in a cluster.

The Cluster Administrator also enables you to define groups that specify resource dependencies, so that the Microsoft Resource Manager can move groups of dependent resources to the surviving node in the event of failover. The Microsoft Resource Manager is a program that invokes specific start, restart, stop, and monitoring functions for a resource.

**Important:** Stop Informix before shutting down the operating system during MSCS setup to avoid any data loss.

## Overview of implementing a cluster on two nodes

After you complete cluster-implementation preparation tasks, you implement a clustering environment of the database server in three steps:

- 1. On the primary node, install the Informix server as documented in "Installing the Informix server on the primary node of a cluster environment."
- 2. Convert the database servers to a cluster configuration. This step is implemented with the ClusterIT utilities:
  - Use the **clusterIT\_a.exe** utility to configure Informix on the primary node for use in a cluster.
  - Copy the cluster.ini, clusterit\_b.exe, and silent\_install\_version.ini files from %INFORMIXDIR% of the primary node to the directory where you want to install the database server on the secondary node. These .ini files are in %INFORMIXDIR% of the primary node as a result of the Informix server installation there.
  - On the secondary node, run the **clusterIT\_b.exe** utility. The utility installs the Informix server and configures the primary node's database server instance to run with the instance on the secondary node.

# Installing the Informix server on the primary node of a cluster environment

Before you install the server, do the following:

- Decide on an %INFORMIXDIR% path that is a local disk and is the same path on both the computer with the primary node and the computer with the secondary node.
- Verify that the shared disks of the cluster can store all chunks. All chunks must be on shared disks.

After the installations on both primary and secondary nodes, it must be possible to move the disks from one node to another. While all chunks must be on shared disks, each %INFORMIXDIR% must be local to each node.

To install the Informix database server on the host computer of a primary node for the cluster environment:

- 1. Install the Informix server with the following configuration:
  - a. Select **Custom** setup in the installation application.
  - b. In the Product Selection window that contains the product and feature tree, select the **Cluster utility** feature of the core database server family.
  - c. Specify a domain user informix account.
  - d. Select the **Create a server instance** checkbox, and verify that the **Initialize server** checkbox is *not* selected.

See "Installing with the GUI custom setup" on page 2-3 for more information about custom installation.

- 2. Edit the onconfig file. For more information about the onconfig file, see the *IBM Informix Administrator's Reference*.
- 3. Put the root dbspace on a shared disk.
- 4. Move all shared disks to the primary node.
- 5. Initialize the database server. For more information, see "Database server configuration after installation" on page 3-5.

6. Create additional dbspaces, if necessary. For more information, see "Dbspace name, location, and size" on page 3-6. Additional dbspaces must be located on shared disks.

To complete the cluster setup on the primary node, see "Setting up the installation on the cluster primary node."

## Setting up the installation on the cluster primary node

There must be an existing Informix instance on the computer that has been configured as documented in "Installing the Informix server on the primary node of a cluster environment" on page 2-7.

When you run the **clusterit\_a.exe** utility on the primary node, ClusterIT performs the following tasks:

- Extracts the resource .dll (ifxdb920.dll) to the WINDOWS\cluster directory
- Creates an IBM Informix resource group
- · Moves all physical disks on which chunks are located to the IBM Informix group
- · Creates a virtual IP address and a virtual host name
- Registers the resource type IFXDB920
- Creates the Informix cluster resource
- Sets dependencies
- · Sets the Informix cluster resource to online

To set up a cluster on the primary node:

- 1. Run the clusterit\_a.exe utility.
- 2. In the window that opens when you start the utility, fill out the information about networking environment, machine names, and configuration for the cluster node:
  - a. In the **DBSERVERNAME to be clustered** text box, enter the name of your unclustered Informix instance.
  - b. In the **DBSERVERNAME final (when clustered)** text box, enter a name for your Informix instance after it has been converted into a cluster configuration.
  - **c.** In the **Physical hostname primary node** text box, enter the physical host name of the primary node.
  - d. In the **Informix password** text box, enter your password.
  - e. Enter the path information in the Full path to the IDS directory on the Informix RDBMS CD field.
  - f. Enter the location of the installation (the value of %INFORMIXDIR% must be located on a local disk and must be identical for both nodes).
  - g. In the **New virtual host name for the database host** text box, enter the new virtual host name.
  - h. In the **virtual IP address for the database host** text box, enter the IP address for the new virtual host.
  - i. In the **Subnetmask** text box, enter the value of the Subnetmask for the new virtual host.
  - j. Select the network you want to use for the IP address from the **Network** menu.
  - k. Select the Number of shared disks where you have chunks located.

- Enter the name of the shared disks you use as chunk locations for Informix from the Shared disks for database text box. These disks are moved to the Informix group that will be created by the ClusterIT utility. In the event of failure, the disks you specify here will move over to the other node.
- **3**. Click **Convert to Cluster**. After conversion, an Informix server comes back online, but it is now controlled by the Microsoft Cluster Service. The resource group **Informix** has been created.

The settings that you specified in the **clusterit\_a.exe** utility are written to the newly created %INFORMIXDIR%/cluster/clusterit.ini file.

You can check the state of the database server by running the **onstat** command.

# Installing the Informix server on the secondary node of a cluster environment

Uninstall any previous IBM Informix installations on the secondary node before implementing a new cluster installation.

Before starting this task, do the following:

- The primary node installation of the database server is configured following the "Installing the Informix server on the primary node of a cluster environment" on page 2-7 instructions.
- Copies of the silent\_install\_version.ini, clusterit\_b.exe, and cluster.ini files in %INFORMIXDIR% on the primary node must be on the secondary node.
- Verify that the **INFORMIXDIR** environment variable is not set.
- Verify you have Administrator privileges to administer Windows operating system groups on the computer for the secondary node.
- The following task is documented for environments where user **informix** runs the database server instance and is a domain account.

When you run the clusterit\_b.exe utility on the secondary node, the utility performs the following tasks:

- Installs on the secondary node (silent installation)
- Copies registry entries from the primary node
- Copies the configuration file from the primary node
- Makes the resource .dll file (ifxdb920.dll) available on the secondary node

To install the database server in a cluster configuration on the secondary node:

- 1. Copy the silent\_install\_version.ini file and the cluster.ini file from %INFORMIXDIR% of the primary node to computer for the secondary node.
- 2. Run the **clusterit\_b.exe** utility on the secondary node. The IBM Informix ClusterIT secondary node window opens.
- **3**. Fill in the text boxes:
  - a. In the **Physical hostname primary node** field, enter the physical host name of the primary node.
  - b. Enter the full path information in the **Full path to the Informix installation media** field.
  - **c**. Enter the **Instance number** for Informix on the secondary node. This number is the same as that of Informix on the first node.
  - d. Enter the location of the installation (the value of %INFORMIXDIR% must be located on a local disk and must be identical for both nodes).

- e. Enter your Informix password.
- f. In the DBSERVERNAME final (when clustered) text box, enter the name of the Informix instance in the cluster configuration. On this secondary node, Informix will be installed directly with this name.
- g. Check whether to enable **Role separation**. For more information, see "Plan role separation" on page 1-3.
- 4. Click **Convert to Cluster**. After the ClusterIT utility finishes conversion, the Informix instance tarts on the secondary node.

**Important:** The silent\_install\_version.ini and cluster.ini files contain your passwords for administering the Informix installation. After you have completed the clustering environment setup, edit these two .ini files on both the primary and secondary nodes to remove the passwords. Alternatively, you can delete the silent\_install\_version.ini file and the cluster.ini file.

#### Multiple residency

You can set up multiple independent database server environments on the same computer.

Complete the following tasks to set up multiple residency.

## Plan for multiple residency

When you plan for multiple residency on a computer, consider the following factors:

Storage space

Each database server must have its own unique storage space. You cannot use the same disk space for more than one instance of a database server. When you prepare an additional database server, you must repeat some of the planning that you did to install the first database server. For example, you must consider these questions:

- Will you use mirroring? Where will the mirrors reside?
- Where will the message log reside?
- Can you dedicate a tape drive to this database server for its logical logs?
- What kind of backups will you perform?
- Memory

Each database server has its own memory. Can your computer handle the memory usage that an additional database server requires?

#### Creating a new database server instance

Before you set up multiple residency, you must install one database server as described in Chapter 2, "Installing Informix and client products on Windows," on page 2-1. It is not necessary to install more than one copy of the database server binary files. All instances of the same version of the database server on one computer can share the same executable files.

To set up multiple residency, use the Server Instance Manager. To use the Server Instance Manager program, you must have administrative privileges on the database server. However, local administrator privileges are sufficient, even if the database server was installed for domain use.

Before you use the Server Instance Manager, verify that you are a member of the **Informix-Admin** group. For more information, see "Verify Administrators group membership" on page 1-1.

The following steps are for using the Server Instance Manager GUI. See "Server Instance Manager command-line options" for other ways you can use this utility.

To create a new database server instance:

- 1. Select Start > Programs > IBM Informix > Server Instance Manager.
- 2. Select the **Installation Method**, and click **Create New** to create a new instance of the database server.
- **3**. Follow the prompts.

After you enter the required information, the Server Instance Manager installs services, records environment variables, updates the registry, and creates onconfig and sqlhost files for the new database server instance.

#### Server Instance Manager command-line options

The **instmgr.exe** utility extends the ability to configure an IBM Informix instance with command-line options.

#### Purpose

The instmgr.exe utility is a command-line version of the Server Instance Manager.

You must have administrative privileges on the database server. However, local administrator privileges are sufficient, even if the database server was installed for domain use.

The following table describes the **instmgr.exe** utility options.

| Option                                                                             | Meaning                                                                                               |
|------------------------------------------------------------------------------------|----------------------------------------------------------------------------------------------------|
| -alias<br>DRDA_server_alias<br>-drdaport DRDA_port<br>drdasvc<br>DRDA_service_name | Command line for standalone support of DRDA <sup>®</sup> in the DBMS.                                 |
| -apw password                                                                      | Specifies the user <b>informix</b> password for a new instance.                                       |
| <b>-c -n</b> servername <b>-apw</b><br>informix_password                           | Creates an instance of the database server.                                                           |
| -rename -apw<br>informix_password -n<br>new_name old_name                          | Rename an existing server name.                                                                       |
| -s .ini_filename                                                                   | Initialize the specified instance in silent mode.                                                     |
| -f .ini_ filename                                                                  | Retrieve some information from a partial initialization file, and the remainder from the user.        |
| -d -n servername                                                                   | Delete the specified instance.<br><b>Warning:</b> This removes related dbspaces and deletes the data. |
| -dall                                                                              | Delete all instances.<br>Warning: This removes related dbspaces and deletes the data.                 |

Table 2-1. The instmgr.exe utility options

| Option                                       | Meaning                                                                                                    |
|----------------------------------------------|----------------------------------------------------------------------------------------------------|
| -uall -v version                             | Upgrade all instances to the specified version. (Upgrading a single instance in a multi-instance environment is not supported.)                                        |
| <b>-r -v</b> version <b>-n</b><br>servername | Revert the specified instance to the specified version.                                                                                                    |
| -rall -v version                             | Revert all instances to the specified version.                                                                                                    |
| -b64 Base64_password                         | Specifies Base64-encoded password.                                                                                                    |
| -1                                           | Indicates cluster installation.                                                                                                    |
| -system                                      | Create database server instance that runs as local system user instead of user <b>informix</b> . (Informix must be installed as local system user to use this option.) |

Table 2-1. The instmgr.exe utility options (continued)

# Chapter 3. Post-installation tasks on Windows

Review the following information after installing IBM Informix.

## Working with the installation

After installing IBM Informix, determine how much of the database server setup the installation application has completed and what actions you must do before putting the server in production.

The installation sets up a database server that is ready to use and can run on your system automatically. But you may still want to perform some basic enhancements before you put the server in production. These tasks show you ways to control the way Informix runs on your system.

If you have completed a more advanced installation of Informix, these post-installation tasks might be required in order to work with the database server.

**Tip:** When you initialize a server, a shortcut is added to the **Start** menu. To run commands for an initialized server, click **Start** > **All Programs** > **IBM Informix** > *server\_name*.

The following tasks are covered in the next topics of the documentation:

- Starting the database server manually.
- Setting up the database server to start whenever Windows starts.
- Stopping the database server.

If you want to use a locale other than the default locale, which is U.S. English, use Global Language Support (GLS) to configure your installation for your locale.

If you plan use IBM Informix Storage Manager (ISM) with ON-Bar backup-and-restores, see the *IBM Informix Storage Manager Administrator's Guide* for information on setting up and using it.

The DB-Access utility, which is provided with your IBM Informix database server products, includes one or more demonstration databases. Many examples in IBM Informix manuals are based on these demonstration databases, and you can use these databases to explore Informix functionality. The demonstration databases can be created at any time after installation. See Create and work with the demonstration databases for detailed information about installing, preparing, and working with the demonstration databases.

#### **Related concepts:**

GLS User's Guide (GLS User's Guide)

## Setup performed by the installation application

Before you begin manual post-installation tasks, it is helpful to know some of the major tasks the installation application has done.

A typical installation (and possibly a custom installation, depending on your choices during setup) performs the following actions to make the database server ready to run on Windows:

- Configured and installed the database server as a Windows service.
- Created an **informix** user account and an **Informix-Admin** administrative group. The administrative group name is different if you enabled role separation and changed the name of the **Informix-Admin** group.
- Automatically assigned the **informix** user account, under which the database server runs, to the **Informix-Admin** group and to the Windows Administrators group.
- Granted the following advanced privileges to the informix user account:
  - Logon as service
  - Act as part of the operating system
  - Increase quotas
  - Replace a process level token
  - Debug programs
  - Manage auditing and security log

### Informix program group

An IBM Informix program group is on the Windows Start menu after installation completes.

The database server program group is accessible through **Start** > **Programs**. The following table describes the program group menu.

Table 3-1. IBM Informix program group

| Menu item               | Description                                                                                                    |
|-------------------------|----------------------------------------------------------------------------------------------------|
| Documentation           | Contains shortcuts to product documentation:                                                                                                    |
|                         | Information Center<br>A Web-based, powerful online interface<br>containing the technical information about the<br>IBM Informix products. Requires a connection<br>to the Internet. If you do not have a connection<br>to the Internet, you can find the product<br>documentation on the installation media. |
|                         | Release notes<br>Describes new features of IBM Informix<br>products. This file also contains information<br>about any changes to function from previous<br>releases and any known problems and their<br>workarounds. Read this file before you use the<br>database server.                                  |
| Error Messages          | Provides a complete list of all of the error messages and<br>their corrective actions.                                                                                                    |
| Server Instance Manager | Creates and configures new server instances and removes configured server instances.                                                                                                    |

| Menu item       | Description                                                                                                    |
|-----------------|----------------------------------------------------------------------------------------------------|
| uninstallserver | You can select from the following uninstallation options:                                                                                                    |
|                 | Complete Uninstall                                                                                                    |
|                 |                                                                                                    |
|                 | Uninstall Specific Features                                                                                                    |
|                 | Displays the Informix feature tree so that you                                                                                                    |
|                 | can select which features or whole components                                                                                                    |
|                 | that you want to remove.                                                                                                    |
| server-name     | Opens a Command Prompt window for an initialized<br>database server instance. You can use that window to<br>run DB-Access and certain command-line utilities such |
|                 | as <b>onstat</b> , <b>oncheck</b> , and <b>onspaces</b> . (The <b>oninit</b> utility is                                                                           |
|                 | designed to be started by a service rather than from this                                                                                                    |
|                 | window) If you have more than one database server                                                                                                    |
|                 | instance, there is a shortcut menu for each of them.                                                                                                    |

Table 3-1. IBM Informix program group (continued)

## Starting the database server from the Control Panel

You can start the database server by starting the IBM Informix service in the Control Panel.

- You must be a member of the Windows Administrators group.
- The disk space for the database server must be initialized once to prepare the root dbspace so that it can be used by the database server. If you performed a typical installation and chose to create a server instance or you performed a custom installation and chose to create and initialize the server, disk space is already initialized.
- If you chose not to create a server instance or not to initialize the server during installation, start the server and initialize the disk space by using the -i option of the **oninit** command in the **Start Parameters** field of the Services application or with the **starts** command from the command line.
- If you are upgrading from a previous version of IBM Informix and you are using the same root dbspace, do not initialize the disk space.

To start the database server from the Control Panel:

- 1. In Administrative Tools, double-click Services.
- 2. Double-click Informix IDS server\_name from the list.
- 3. Optional: Type **oninit** options in the **Start Parameters** field.
- 4. Click OK
- 5. Click Start.
- 6. To verify that the server started, use the onstat utility.

#### Related tasks:

"Starting the database server from the command line" on page 3-4 **Related reference**:

- The oninit utility (Administrator's Reference)
- The onstat utility (Administrator's Reference)

#### Starting the database server from the command line

You can start the database server by using the **starts** command from the command line.

- You must be a member of the Windows Administrators group.
- The disk space for the database server must be initialized once to prepare the root dbspace so that it can be used by the database server. If you performed a typical installation and chose to create a server instance or you performed a custom installation and chose to create and initialize the server, disk space is already initialized.
- If you chose not to create a server instance or not to initialize the server during installation, start the server and initialize the disk space by using the -i option of the **oninit** command in the **Start Parameters** field of the Services application or with the **starts** command.
- If you are upgrading from a previous version of IBM Informix and you are using the same root dbspace, do not initialize the disk space.

To start the database server by using the command line:

- 1. Open a command line.
- 2. Change to %INFORMIXDIR%\bin.
- 3. Enter the starts command followed by the server name. For example:

starts server\_name

You can add an **oninit** option. For example, to start the database server without deleting temporary tables:

starts server\_name -p

4. To verify that the server started, use the **onstat** utility.

#### Related tasks:

"Starting the database server from the Control Panel" on page 3-3

#### **Related reference:**

- The oninit utility (Administrator's Reference)
- The onstat utility (Administrator's Reference)

### Stopping the database server

To stop the database server from the Control Panel, you must be a member of the Windows Administrators group. To stop the database server from the command line, you must be a member of the **Informix-Admin** group.

To stop the database server:

- From the Control Panel:
  - 1. Select Start > Control Panel > Administrative Tools.
  - 2. Double-click Services.
  - 3. Select Informix IDS -server\_name from the Service list box.
  - 4. Click Stop.
- From the Command Prompt window:
  - 1. Click **Start** > **Programs** > **IBM Informix** to display the program group for the database server.
  - 2. Click the database server instance (*server\_name*) to display the Command Prompt window.

3. In the Command Prompt window, type: onmode -ky.

#### Database server configuration after installation

To create an IBM Informix instance after installation completes, you can use the Server Instance Manager or use the standard configuration file (onconfig.std) as a basis for a new configuration file.

The **genoncfg** utility is an alternative configuration method if you are comfortable working in a command-line environment. With this utility, you set a short list of parameters in an input file, from which the utility then generates an Informix configuration file that is optimized for both your anticipated usage and your host environment. You cannot use this utility to change a working configuration file. The **genoncfg** utility is documented in the *IBM Informix Administrator's Reference*.

The following information is provided for advanced users who must manually start or change configuration of a database server instance.

#### Database server number

The database server number uniquely identifies a database server if more than one instance of the database server is installed.

If only one instance of the database server is installed, set this number to 0. The database server number that you specify is the value for the SERVERNUM configuration parameter.

The database server uses configuration parameters, set in the onconfig file, during initialization. For more information about configuration parameters and the onconfig file, see the "Configuration parameters" topic of the *IBM Informix Administrator's Reference*.

To determine how many instances of the database server are installed, run the Server Instance Manager program. To run the Server Instance Manager program, select **Start > Programs > IBM Informix > Server Instance Manager**.

#### Database server name

The database server name identifies the database server to client applications.

In most cases, you can select the default database server name. The database server name that you specify is the value for the DBSERVERNAME configuration parameter.

Database server names must begin with a letter and can contain only letters, numbers, and the underscore character.

#### Service name and port number

The service name specifies the service name entry and the port number specifies the port entry for the database server in the **sqlhosts** file.

Specify the service name and port number for the TCP/IP network protocol.

If only one database server instance exists on the computer, the installation program provides default values. It is recommended that you use these default values. For subsequent database server instances, you must provide unique values.

## Dbspace name, location, and size

A dbspace is a logical collection of chunks to which databases and tables are assigned.

During installation, the root dbspace is created automatically. You can configure an additional data dbspace, mirror location, or smart blob drive.

Specify the location and disk-space size for the dbspace:

#### Primary data location

By default, the primary data location is the current drive. The installation program displays the amount of available disk space; the default dbspace size is 200 megabytes.

#### Smart blob drive

A default smart blobspace can be configured optionally. The default size is 200 megabytes.

#### **Mirror location**

The mirrored location serves as the backup area if the primary storage device fails. The mirrored location should be the same size as the primary location and should be in a different drive. The data dbspace and the smart blob can be mirrored on the same drive.

This mirrored location is also the value of the MIRRORPATH configuration parameter.

#### Default sbspace name, location, size, and page size

An sbspace is a logical storage area that the database server uses to store smart large objects (CLOB and BLOB data).

The default sbspace is the location in which the database server stores a smart large object if you do not specify an sbspace name when you create the smart large object. The database server also uses the default sbspace to store user-defined statistics.

Specify the primary and mirror data-storage location for the default sbspace:

#### **Primary Data Location**

By default, the Primary Data Location of the sbspace is the current drive and must have a minimum of 200 megabytes. The installation program displays the amount of available disk space. This location also specifies the value of the SBSPACENAME configuration parameter.

#### Mirror location

The mirrored location serves as the backup area if the primary storage device fails. The mirrored location should be the same size as the primary location and should be in a different drive.

Size The size of the sbspace should be at least 200 megabytes.

#### Page size

The size of the sbpage should approximate the size of the most frequently occurring smart large object that the sbspace holds. The default is one page.

For more information about sbspaces, see the IBM Informix Administrator's Guide.

#### Shared server definition computer

The shared server definition computer is the machine hosting the database server instance with which client computers connect if you are deploying IBM Informix in a networked Windows environment.

Specify where you want the **sqlhosts** registry information for the shared server definition to be stored. You can select either the local host machine or another computer that hosts a central, shared repository of **sqlhosts** settings for multiple database servers in the network.

If you specify another computer on the network, you must set the **INFORMIXSQLHOSTS** environment variable on your local computer to the name of the computer that stores the **sqlhosts** information.

## **Configuring Informix manually**

Use the Server Instance Manager if you want to configure the database server manually after installation of the product.

To configure the installed database server:

- 1. Open the Server Instance Manager utility and specify the following:
  - database server number
  - database server name
  - service name and port number for the TCP/IP network protocol
- 2. If you selected custom installation setup:
  - a. Specify a name for the root dbspace.
  - b. Specify the primary and mirror storage location and disk-space size for the root dbspace.
  - c. Specify the name of the default sbspace.
  - d. Specify the primary and mirror storage location and disk-space size for the default sbspace.
- **3**. Specify the computer to use for shared server definition for your database server and administrative tools.

The installation program installs services on the computer and configures the database server.

- 4. If you configured a new instance of the database server, you are prompted to initialize the database server:
  - Click Yes to initialize the database server and the root dbspace.
  - Click No to skip initialization.

If you skip initialization, you must manually start the database server and specify the root dbspace size later. For more information on manual initialization, see "Starting the database server from the Control Panel" on page 3-3.

Database server initialization might take several minutes.

A message indicates that the database server was successfully installed.

- 5. If you selected other products to install, the installation prompts you to configure these products.
- 6. To update the members of the **Informix-Admin** group, log out and log back in. This step enables you to run the IBM Informix administration tools.
- 7. Restart your computer, if prompted.

For more information about configuring the database server manually, see the *IBM Informix Administrator's Guide*.

#### Related tasks:

"Installing with the GUI typical setup" on page 2-2 "Installing with the GUI custom setup" on page 2-3

# **Chapter 4. Removing Informix products or features**

Use the uninstallation application to remove the IBM Informix database server, client products, or features.

You must have Windows administrator privileges to complete the uninstallation. Before you remove the product, shut down all instances of the Informix server.

The uninstallation application removes only the selected installation; it does not affect other installations. To remove multiple installations, remove each one separately.

- · To remove the database server and all client products
  - 1. Start the uninstallation application by using one of the following methods:
    - From the installation directory, run the uninstallids.exe executable file.
       For example, %INFORMIXDIR%\uninstall\uninstall\_ids\uninstallids.exe.
    - Select the program name in the Control Panel Programs and Features window and use the Uninstall or Change a Program utility to uninstall.
       For example, select IBM Informix Bundle 11.70.xC8, and then click Uninstall.
  - 2. Optional: After Informix products are removed, you can manually delete the %INFORMIXDIR% directory. It is not deleted automatically.
- To remove the database server or specific features
  - 1. Start the uninstallation application by using one of the following methods:
    - Select Start > Programs > IBM Informix Version 11.70 > uninstallserver
    - Select the program name in the Control Panel Programs and Features window and use the **Uninstall or Change a Program** utility to uninstall.
  - 2. From the uninstallation application, specify what you want to remove:
    - To completely remove the database server and related files, select Complete uninstallation.

Use this option with caution. It removes all installed binary files and product features of the Informix installation. Files and folders that are created after the installation are not affected.

To remove specific database server features, select Uninstallation of specific features.

This option prompts you to select the database server features that you want to remove.

**3**. Follow the prompts in the uninstallation application to complete the uninstallation.

#### Uninstalling an Informix server installation in silent mode

You can create a response file by recording a GUI-based, interactive uninstallation of IBM Informix from one location using settings in the GUI application that you want to replicate. Then you run the silent uninstallation command passing the response file, although a response file is not necessary if you do not have a customized installation to deploy. To create the response file, you must have an installation that you can uninstall in a way that you plan to reuse for removal of other installations. It is not possible to do a silent uninstallation of Informix and any of the client products simultaneously.

If you already have a response file that is ready for silent uninstallation, skip to step 2

To uninstall Informix in silent mode with a response file:

1. On a command line, start a GUI uninstallation of Informix with the -r option in the script:

```
uninstall\uninstall_server\uninstallserver -i gui -r path_name
```

Substitute *path\_name* with full path and file name of where you want to generate the response file, appending .properties at the end of the file name.

- 2. Copy the response file to the location where you want to uninstall Informix.
- **3.** Run the silent uninstallation command, indicating the full path name of the response file:

uninstall\uninstall\_server\uninstallserver -i silent -f path\_name

4. For each location where you want to do a silent uninstallation, repeat steps 2 and 3

# Appendix. Accessibility

IBM strives to provide products with usable access for everyone, regardless of age or ability.

## Accessibility features for IBM Informix products

Accessibility features help a user who has a physical disability, such as restricted mobility or limited vision, to use information technology products successfully.

#### Accessibility features

The following list includes the major accessibility features in IBM Informix products. These features support:

- Keyboard-only operation.
- Interfaces that are commonly used by screen readers.
- The attachment of alternative input and output devices.

#### Keyboard navigation

This product uses standard Microsoft Windows navigation keys.

#### **Related accessibility information**

IBM is committed to making our documentation accessible to persons with disabilities. Our publications are available in HTML format so that they can be accessed with assistive technology such as screen reader software.

## IBM and accessibility

For more information about the IBM commitment to accessibility, see the *IBM Accessibility Center* at http://www.ibm.com/able.

## Dotted decimal syntax diagrams

The syntax diagrams in our publications are available in dotted decimal format, which is an accessible format that is available only if you are using a screen reader.

In dotted decimal format, each syntax element is written on a separate line. If two or more syntax elements are always present together (or always absent together), the elements can appear on the same line, because they can be considered as a single compound syntax element.

Each line starts with a dotted decimal number; for example, 3 or 3.1 or 3.1.1. To hear these numbers correctly, make sure that your screen reader is set to read punctuation. All syntax elements that have the same dotted decimal number (for example, all syntax elements that have the number 3.1) are mutually exclusive alternatives. If you hear the lines 3.1 USERID and 3.1 SYSTEMID, your syntax can include either USERID or SYSTEMID, but not both.

The dotted decimal numbering level denotes the level of nesting. For example, if a syntax element with dotted decimal number 3 is followed by a series of syntax elements with dotted decimal number 3.1, all the syntax elements numbered 3.1 are subordinate to the syntax element numbered 3.

Certain words and symbols are used next to the dotted decimal numbers to add information about the syntax elements. Occasionally, these words and symbols might occur at the beginning of the element itself. For ease of identification, if the word or symbol is a part of the syntax element, the word or symbol is preceded by the backslash (\) character. The \* symbol can be used next to a dotted decimal number to indicate that the syntax element repeats. For example, syntax element \*FILE with dotted decimal number 3 is read as 3 \\* FILE. Format 3\* FILE indicates that syntax element FILE repeats. Format 3\* \\* FILE indicates that syntax element \* FILE repeats.

Characters such as commas, which are used to separate a string of syntax elements, are shown in the syntax just before the items they separate. These characters can appear on the same line as each item, or on a separate line with the same dotted decimal number as the relevant items. The line can also show another symbol that provides information about the syntax elements. For example, the lines 5.1\*, 5.1 LASTRUN, and 5.1 DELETE mean that if you use more than one of the LASTRUN and DELETE syntax elements, the elements must be separated by a comma. If no separator is given, assume that you use a blank to separate each syntax element.

If a syntax element is preceded by the % symbol, that element is defined elsewhere. The string that follows the % symbol is the name of a syntax fragment rather than a literal. For example, the line 2.1 %0P1 refers to a separate syntax fragment 0P1.

The following words and symbols are used next to the dotted decimal numbers:

- ? Specifies an optional syntax element. A dotted decimal number followed by the ? symbol indicates that all the syntax elements with a corresponding dotted decimal number, and any subordinate syntax elements, are optional. If there is only one syntax element with a dotted decimal number, the ? symbol is displayed on the same line as the syntax element (for example, 5? NOTIFY). If there is more than one syntax element with a dotted decimal number, the ? symbol is displayed on a line by itself, followed by the syntax elements that are optional. For example, if you hear the lines 5 ?, 5 NOTIFY, and 5 UPDATE, you know that syntax elements NOTIFY and UPDATE are optional; that is, you can choose one or none of them. The ? symbol is equivalent to a bypass line in a railroad diagram.
- Specifies a default syntax element. A dotted decimal number followed by the ! symbol and a syntax element indicates that the syntax element is the default option for all syntax elements that share the same dotted decimal number. Only one of the syntax elements that share the same dotted decimal number can specify a ! symbol. For example, if you hear the lines 2? FILE, 2.1! (KEEP), and 2.1 (DELETE), you know that (KEEP) is the default option for the FILE keyword. In this example, if you include the FILE keyword but do not specify an option, default option KEEP is applied. A default option also applies to the next higher dotted decimal number. In this example, if the FILE keyword is omitted, default FILE(KEEP) is used. However, if you hear the lines 2? FILE, 2.1, 2.1.1! (KEEP), and 2.1.1 (DELETE), the default option KEEP only applies to the next higher dotted decimal number, 2.1 (which does not have an associated keyword), and does not apply to 2? FILE. Nothing is used if the keyword FILE is omitted.
- \* Specifies a syntax element that can be repeated zero or more times. A dotted decimal number followed by the \* symbol indicates that this syntax element can be used zero or more times; that is, it is optional and can be

repeated. For example, if you hear the line 5.1\* data-area, you know that you can include more than one data area or you can include none. If you hear the lines 3\*, 3 HOST, and 3 STATE, you know that you can include HOST, STATE, both together, or nothing.

#### Notes:

- 1. If a dotted decimal number has an asterisk (\*) next to it and there is only one item with that dotted decimal number, you can repeat that same item more than once.
- 2. If a dotted decimal number has an asterisk next to it and several items have that dotted decimal number, you can use more than one item from the list, but you cannot use the items more than once each. In the previous example, you can write HOST STATE, but you cannot write HOST HOST.
- **3**. The \* symbol is equivalent to a loop-back line in a railroad syntax diagram.
- + Specifies a syntax element that must be included one or more times. A dotted decimal number followed by the + symbol indicates that this syntax element must be included one or more times. For example, if you hear the line 6.1+ data-area, you must include at least one data area. If you hear the lines 2+, 2 HOST, and 2 STATE, you know that you must include HOST, STATE, or both. As for the \* symbol, you can repeat a particular item if it is the only item with that dotted decimal number. The + symbol, like the \* symbol, is equivalent to a loop-back line in a railroad syntax diagram.

## Notices

This information was developed for products and services offered in the U.S.A.

IBM may not offer the products, services, or features discussed in this document in other countries. Consult your local IBM representative for information on the products and services currently available in your area. Any reference to an IBM product, program, or service is not intended to state or imply that only that IBM product, program, or service may be used. Any functionally equivalent product, program, or service that does not infringe any IBM intellectual property right may be used instead. However, it is the user's responsibility to evaluate and verify the operation of any non-IBM product, program, or service.

IBM may have patents or pending patent applications covering subject matter described in this document. The furnishing of this document does not grant you any license to these patents. You can send license inquiries, in writing, to:

IBM Director of Licensing IBM Corporation North Castle Drive Armonk, NY 10504-1785 U.S.A.

For license inquiries regarding double-byte (DBCS) information, contact the IBM Intellectual Property Department in your country or send inquiries, in writing, to:

Intellectual Property Licensing Legal and Intellectual Property Law IBM Japan, Ltd. 19-21, Nihonbashi-Hakozakicho, Chuo-ku Tokyo 103-8510, Japan

The following paragraph does not apply to the United Kingdom or any other country where such provisions are inconsistent with local law: INTERNATIONAL BUSINESS MACHINES CORPORATION PROVIDES THIS PUBLICATION "AS IS" WITHOUT WARRANTY OF ANY KIND, EITHER EXPRESS OR IMPLIED, INCLUDING, BUT NOT LIMITED TO, THE IMPLIED WARRANTIES OF NON-INFRINGEMENT, MERCHANTABILITY OR FITNESS FOR A PARTICULAR PURPOSE. Some states do not allow disclaimer of express or implied warranties in certain transactions, therefore, this statement may not apply to you.

This information could include technical inaccuracies or typographical errors. Changes are periodically made to the information herein; these changes will be incorporated in new editions of the publication. IBM may make improvements and/or changes in the product(s) and/or the program(s) described in this publication at any time without notice.

Any references in this information to non-IBM websites are provided for convenience only and do not in any manner serve as an endorsement of those websites. The materials at those websites are not part of the materials for this IBM product and use of those websites is at your own risk. IBM may use or distribute any of the information you supply in any way it believes appropriate without incurring any obligation to you.

Licensees of this program who wish to have information about it for the purpose of enabling: (i) the exchange of information between independently created programs and other programs (including this one) and (ii) the mutual use of the information which has been exchanged, should contact:

IBM Corporation J46A/G4 555 Bailey Avenue San Jose, CA 95141-1003 U.S.A.

Such information may be available, subject to appropriate terms and conditions, including in some cases, payment of a fee.

The licensed program described in this document and all licensed material available for it are provided by IBM under terms of the IBM Customer Agreement, IBM International Program License Agreement or any equivalent agreement between us.

Any performance data contained herein was determined in a controlled environment. Therefore, the results obtained in other operating environments may vary significantly. Some measurements may have been made on development-level systems and there is no guarantee that these measurements will be the same on generally available systems. Furthermore, some measurements may have been estimated through extrapolation. Actual results may vary. Users of this document should verify the applicable data for their specific environment.

Information concerning non-IBM products was obtained from the suppliers of those products, their published announcements or other publicly available sources. IBM has not tested those products and cannot confirm the accuracy of performance, compatibility or any other claims related to non-IBM products. Questions on the capabilities of non-IBM products should be addressed to the suppliers of those products.

All statements regarding IBM's future direction or intent are subject to change or withdrawal without notice, and represent goals and objectives only.

All IBM prices shown are IBM's suggested retail prices, are current and are subject to change without notice. Dealer prices may vary.

This information is for planning purposes only. The information herein is subject to change before the products described become available.

This information contains examples of data and reports used in daily business operations. To illustrate them as completely as possible, the examples include the names of individuals, companies, brands, and products. All of these names are fictitious and any similarity to the names and addresses used by an actual business enterprise is entirely coincidental.

#### COPYRIGHT LICENSE:

This information contains sample application programs in source language, which illustrate programming techniques on various operating platforms. You may copy,

modify, and distribute these sample programs in any form without payment to IBM, for the purposes of developing, using, marketing or distributing application programs conforming to the application programming interface for the operating platform for which the sample programs are written. These examples have not been thoroughly tested under all conditions. IBM, therefore, cannot guarantee or imply reliability, serviceability, or function of these programs. The sample programs are provided "AS IS", without warranty of any kind. IBM shall not be liable for any damages arising out of your use of the sample programs.

Each copy or any portion of these sample programs or any derivative work, must include a copyright notice as follows:

© (your company name) (year). Portions of this code are derived from IBM Corp. Sample Programs.

© Copyright IBM Corp. \_enter the year or years\_. All rights reserved.

If you are viewing this information softcopy, the photographs and color illustrations may not appear.

## **Privacy policy considerations**

IBM Software products, including software as a service solutions, ("Software Offerings") may use cookies or other technologies to collect product usage information, to help improve the end user experience, to tailor interactions with the end user or for other purposes. In many cases no personally identifiable information is collected by the Software Offerings. Some of our Software Offerings can help enable you to collect personally identifiable information. If this Software Offering uses cookies to collect personally identifiable information, specific information about this offering's use of cookies is set forth below.

This Software Offering does not use cookies or other technologies to collect personally identifiable information.

If the configurations deployed for this Software Offering provide you as customer the ability to collect personally identifiable information from end users via cookies and other technologies, you should seek your own legal advice about any laws applicable to such data collection, including any requirements for notice and consent.

For more information about the use of various technologies, including cookies, for these purposes, see IBM's Privacy Policy at http://www.ibm.com/privacy and IBM's Online Privacy Statement at http://www.ibm.com/privacy/details the section entitled "Cookies, Web Beacons and Other Technologies" and the "IBM Software Products and Software-as-a-Service Privacy Statement" at http://www.ibm.com/software/info/product-privacy.

## Trademarks

IBM, the IBM logo, and ibm.com are trademarks or registered trademarks of International Business Machines Corp., registered in many jurisdictions worldwide. Other product and service names might be trademarks of IBM or other companies. A current list of IBM trademarks is available on the web at "Copyright and trademark information" at http://www.ibm.com/legal/copytrade.shtml. Adobe, the Adobe logo, and PostScript are either registered trademarks or trademarks of Adobe Systems Incorporated in the United States, and/or other countries.

Intel, Itanium, and Pentium are trademarks or registered trademarks of Intel Corporation or its subsidiaries in the United States and other countries.

Linux is a registered trademark of Linus Torvalds in the United States, other countries, or both.

Microsoft, Windows, and Windows NT are trademarks of Microsoft Corporation in the United States, other countries, or both.

Java and all Java-based trademarks and logos are trademarks or registered trademarks of Oracle and/or its affiliates.

UNIX is a registered trademark of The Open Group in the United States and other countries.

Other company, product, or service names may be trademarks or service marks of others.

# Index

# **Special characters**

%INFORMIXDIR% environment variable 1-4

# Α

Accessibility A-1 dotted decimal format of syntax diagrams A-1 keyboard A-1 shortcut keys A-1 syntax diagrams, reading in a screen reader A-1 Accessing database server program group 3-1 Accounts informix user 3-1 Administrative groups adding members to 1-2 privileges, Server Instance Manager 2-10 Administrators group adding members 1-2 requirements for installing 1-2 Advanced privileges, granted to informix user 3-1

# B

Backups and multiple residency 2-10 configuring storage manager 3-1 base server 1-2 BLOB data 3-6 bundle.properties file 2-4

# С

CLOB data 3-6 Cluster installation on multiple nodes 1-2, 2-3 Cluster Administrator 2-6 clustering 2-6 ClusterIT utility 2-7 ClusterIT, installing in a Microsoft cluster environment 1-2, 2-3 Command line initializing database server 3-4 starting database server 3-3, 3-4 stopping database server 3-4 compliance with standards ix components 1-2 configuration file creating during installation 2-3 Configuration parameters DBSERVERNAME 3-5 MIRRORPATH 3-6 SBSPACENAME 3-6 SERVERNUM 3-5 Control Panel initializing database server 3-3, 3-4 starting database server 3-3

Control Panel *(continued)* stopping database server 3-4 Creating database server instances 2-10 custom installation 1-2, 2-3

# D

Database server uninstalling 4-2 Database server name description of 3-5 specifying 3-7 Database server number description of 3-5 specifying 3-7 Database servers creating new instances 2-10 initializing 3-7 installing multiple instances 1-4 on multiple nodes 2-7 program group accessing 3-1 stopping 3-4 DBSERVERNAME configuration parameter 3-5 dbspace specifying 3-6 dbspaces 3-6 root 3-7 Default sbspace definition of 3-6 specifying 3-7 Disabilities, visual reading syntax diagrams A-1 Disability A-1 Disk space, installation requirements 1-1 Dotted decimal format of syntax diagrams A-1 DRDA (Distributed Relational Database Architecture) 1-2, 2-3

## Ε

Environment variable %INFORMIXDIR% 1-4 Environment variables INFORMIXSQLHOSTS 3-7

# F

failover 2-6 features 1-2 Features uninstalling 4-1 First-time installation INFORMIXDIR directory 1-4 fix the installation 3-2

# G

Global Language Support (GLS) 3-1 Group names 1-3

IBM Data Server Driver Package 1-5 industry standards ix information center 3-2 informix user 1-4 advanced privileges 3-1 creation of 3-1 Informix-Admin account creation of 3-1 Informix-Admin group 1-3 updating members 3-7 using Server Instance Manager 2-10 INFORMIXDIR directory first-time installation 1-4 multiple installation 1-4 upgrade 1-4 INFORMIXSQLHOSTS environment variable 3-7 Initializing database server 3-3, 3-4, 3-7 installation 2-1 inline upgrade 2-5 prerequisites 1-1 Installation custom with GUI 2-3 first-time 1-4 typical with GUI 2-2 installation number 1-2 installing multiple copies on 1 computer 1-2 Installing database server custom with GUI 2-3 multiple instances 1-4 on multiple nodes 2-7 typical with GUI 2-2 Instance Configuration Wizard 1-2

# L

Large objects (LOBs), smart 3-6 local system user installing product as 1-2, 2-3 log files 2-6

# Μ

Memory requirements, and multiple residency 2-10 Message log, for multiple residency 2-10 migration 2-5 Mirror location 3-6 root dbspace 3-7 Mirroring, and multiple residency 2-10 MIRRORPATH configuration parameter 3-6 modify installation 3-2 Modifying installations 4-1 multiple copies on a computer 1-2 multiple installations 1-2 Multiple installations 1-2 Multiple installations INFORMIXDIR directory 1-4 Multiple nodes 2-7 Multiple residency 2-10 and backups 2-10 and mirroring 2-10 and multiple binary files, warning 2-10 memory requirements 2-10 message log for 2-10 ONCONFIG file 2-10 planning for 2-10 storage-space requirements 2-10 tape drive 2-10

## Ν

Network protocol TCP/IP 3-5

# 0

ON-Bar utility configuring storage manager 3-1 ONCONFIG file, and multiple residency 2-10 onmode utility 3-4

# Ρ

Page size default sbspace 3-6 Paging file, installation requirements 1-1 Parameters DBSERVERNAME 3-5 MIRRORPATH 3-6 SBSPACENAME 3-6 SERVERNUM 3-5 Port numbers defined 3-5 specifying 3-7 Post-Installation tasks 3-1 Primary storage location, root dbspace 3-7 Privileges advanced 3-1 local 2-10 Server Instance Manager 2-10 program group 3-2 Program, database server group 3-1

# R

RAM, installation requirements 1-1 reinstall the installation 3-2 Reinstalling INFORMIXDIR directory 1-4 release notes 3-2 remove features or products 3-2 repair the installation 3-2 response file 1-2, 2-4 Restore configuring storage manager 3-1 Role separation 1-3 Root dbspace disk space requirements 1-1 primary and mirror storage locations 3-7 specifying name 3-7

# S

sbpage, size 3-6 SBSPACENAME configuration parameter 3-6 sbspaces default specifying location 3-6 specifying name 3-7 specifying storage location 3-7 defined 3-6, 3-7 size 3-6 Screen reader reading syntax diagrams A-1 Server Instance Manager 3-2 command-line options 2-11 DRDA (Distributed Relational Database Architecture) 2-11 Informix-Admin Group 2-10 privileges 2-10 starting 2-10 Server name 3-7 Server number 3-7 SERVERNUM configuration parameter 3-5 Service name defined 3-5 specifying 3-7 Shared server specifying 3-7 Shortcut keys keyboard A-1 shortcut menus 3-2 silent installation 1-2, 2-4 Size default sbspace 3-6 sbpage 3-6 Smart blob drive 3-6 Smart large objects 3-6 Specifying database server name 3-7 database server number 3-7 default sbspace 3-7 root dbspace name 3-7 service name 3-7 sqlhosts file port entry 3-5 servicename entry 3-5 sqlhosts registry shared server definition computer 3-7 standards ix Start menu 3-2 Starting database server automatically 3-3 starts utility 3-3 Storage locations, specifying 3-7 Storage-space requirements, and multiple residency 2-10 Syntax diagrams reading in a screen reader A-1

# T

Tape drives, for multiple residency 2-10 TCP/IP port number 3-5 service name 3-5 specifying port number 3-7 specifying service name 3-7 typical installation 1-2, 2-2

# U

uninstallids.exe file 4-1 uninstalling Informix server 4-1 Informix software bundle 4-1 Uninstalling 4-1 Informix in silent mode 4-2 Updating Informix-Admin group 3-7 upgrading inline 2-5 Upgrading INFORMIXDIR directory 1-4 User accounts informix creating 3-1 User informix 1-4 Utilities onmode 3-4 starts 3-3

# V

Visual disabilities reading syntax diagrams A-1

# W

Windows Administrators group 1-2Windows file system, installation requirements 1-1wizardsee installation application, GUI mode 1-2

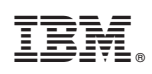

Printed in USA

GC27-3540-03

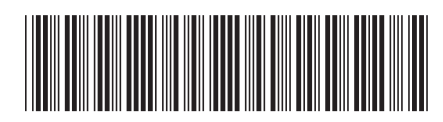